AiM User Guide

EcuMaster EMU

#### Release 1.00

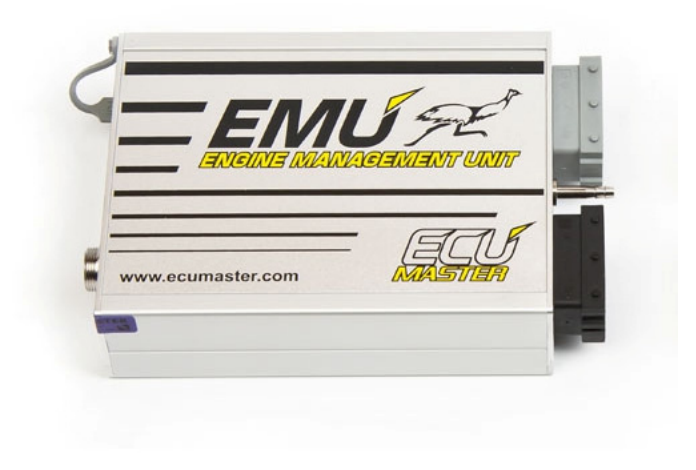

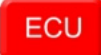

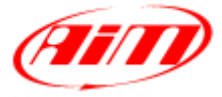

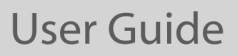

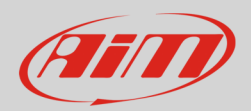

#### 1 Supported models

This user guide explains how to connect EcuMaster ECU to AiM devices. Supported model is:

• EcuMaster

EMU

### 2 Software setup

EMU ECU needs a software setup to correctly communicate with AiM devices. You need to set "AiM Dashboard" device as shown here below.

| 🔲 Ext. port - General      |                   |
|----------------------------|-------------------|
| 🗁 🗔 🗔 😮                    |                   |
| General                    |                   |
| Device                     | AIM Dashboard 📃 💌 |
| CAN-Bus speed              | 1 Mbps            |
| Send EMU data over CAN-Bus |                   |
| Send data to BTCAN module  |                   |
| CAN-Bus dashboard          | None              |
| J                          | -<br>             |

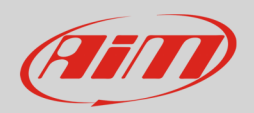

# 3 Wiring connection

EMU ECU features serial communication protocol on EMU extension port whose pinout – front view – is shown below with the connection table.

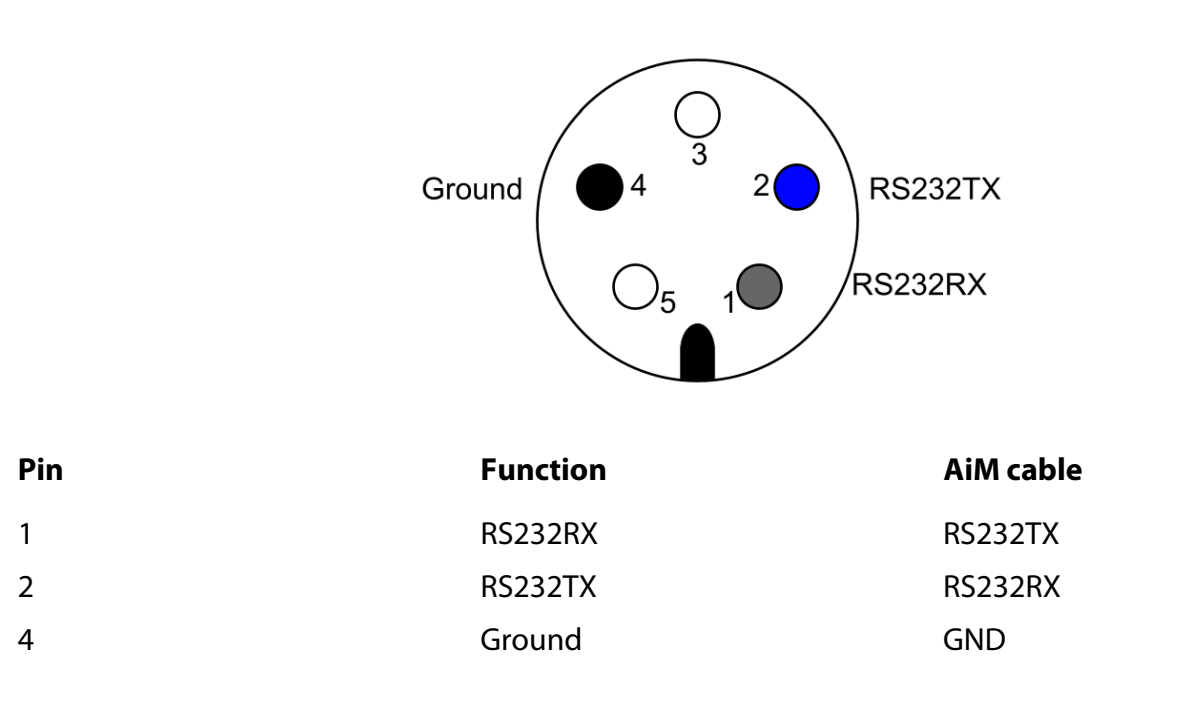

**Please note**: with serial communication protocol it is mandatory to connect ECU GND with AiM device GND as well as ECU RX is to be connected to AiM TX and vice versa.

# 4 AiM device configuration

Before connecting the ECU to AiM device set it up using AiM Race Studio software. The parameters to select in the device configuration are:

- ECU manufacturer "AIM"
- ECU Model "PROT\_UART"

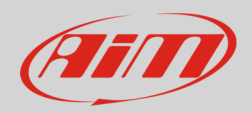

# 5 Available channels

Channels received by AiM devices connected to "AIM" "PROT\_UART" protocol are:

| ID     | CHANNEL NAME      | FUNCTION                   |
|--------|-------------------|----------------------------|
| ECU_1  | AIM_RPM           | RPM                        |
| ECU_2  | AIM_WHEELSPD      | Wheel Speed                |
| ECU_3  | AIM_OILPRESS      | Oil pressure               |
| ECU_4  | AIM_OILTEMP       | Oil temperature            |
| ECU_5  | AIM_WATERTEMP     | Engine coolant temperature |
| ECU_6  | AIM_FUELPRESS     | Fuel pressure              |
| ECU_7  | AIM_BATTVOLT      | Battery supply             |
| ECU_8  | AIM_THROTANG      | Throttle angle             |
| ECU_9  | AIM_MANIFPRESS    | Manifold air pressure      |
| ECU_10 | AIM_AIRCHARGETEMP | Intake air temperature     |
| ECU_11 | AIM_EXHTEMP       | Exhaust gas temperature    |
| ECU_12 | AIM_LAMBDA        | Lambda value               |
| ECU_13 | AIM_FUELTEMP      | Fuel temperature           |
| ECU_14 | AIM_GEAR          | Engaged gear               |
| ECU_15 | AIM_ERRORFLAG     | Error flag                 |